## Taking Payments with DrChrono Payments on iOS (iPad and iPhone)

07/24/2024 9:31 pm EDT

You can now take payments with Drchrono Payments in your DrChrono EHR.

From the patient appointment screen, click on Add Payment.

| 6:37 AM Fri Sep 8  |             |        |                                                                                                    | 100% 🗖                                      |                     |  |
|--------------------|-------------|--------|----------------------------------------------------------------------------------------------------|---------------------------------------------|---------------------|--|
| Filters            | Today√      | S      |                                                                                                    |                                             | Q +                 |  |
| Q Search           | Appointment |        | Malcolm Malik A. X (Male   50   10/07/1                                                              | 972) 🗸                                      | ()                  |  |
| 09/08/202          | 23 Fri (1)  |        |                                                                                                    |                                             |                     |  |
| Malcolm Malik A. X |             | Exam 1 | Appointment Options Super Bill Vitals                                                                |                                             | Start Visit         |  |
|                    |             |        | Appointment Details                                                                                  |                                             |                     |  |
|                    |             |        | 09/08 03:00PM, 30 minutes                                                                            |                                             |                     |  |
|                    |             |        | Appointment profile<br>None Selected                                                                 | Appointment Status History<br>None Selected |                     |  |
|                    |             |        | Office<br>Primary Practice                                                                           | Exam Room<br>Exam 1                         |                     |  |
|                    |             |        | Provider<br>Reda Slaoui                                                                              | Billing Type<br>ICD-10                      |                     |  |
|                    |             |        | Billing Details                                                                                      |                                             |                     |  |
|                    |             |        | Payment profile<br>Cash                                                                              | Billing Status<br>None Selected             |                     |  |
|                    |             |        | Co-Pay                                                                                               | Total Payment Add History<br>\$0.00         |                     |  |
|                    |             |        | Patient Flags (2)                                                                                    |                                             | View All            |  |
|                    |             |        | In publishing and graphic design, Lorem ipsum is a plac.                                             | •                                           | Testing description |  |
|                    |             |        | Test flag                                                                                            |                                             | Test                |  |
|                    |             |        | CDS Matches (2) 1. Patient must have documented allergies 2. Adult Immunization Schedule Age: 50, 59 |                                             | View All            |  |
|                    |             |        | a Autor minimization schedule Age. 50-53                                                             | <b>1</b> 2                                  | $\sim$              |  |
|                    | Dashboard   |        | dr EHR                                                                                               | S Tasks                                     | (····) More         |  |

The following screen will appear. You can enter the amount due and add any notes at the bottom if desired.

| 6:38 AM Fri Sep 8  | <br>🗢 100% 🔜      |
|--------------------|-------------------|
| Cancel             | Pay with DrChrono |
| MALCOLM MALIK A. X |                   |
|                    | \$50              |
| Payment Method     | DrChrono Payments |
| Line Item          | None              |
| Payment Date       | 09/08/2023        |
| NOTES              |                   |

You also have the option to choose from a dropdown menu of various payment vendors.

| 6:38 AM Fri Sep 8  | *** |                 | 중 100% 🔲          |
|--------------------|-----|-----------------|-------------------|
| Cancel             | _   |                 | Pay with DrChrono |
|                    | DrC | Chrono Payments |                   |
| MALCOLM MALIK A. X | Cas | sh              |                   |
|                    | Che | eck             | \$50              |
| Payment Method     | Del | bit             | DrChrono Payments |
| Line Item          | Cre | edit Card       | None              |
| Payment Date       | Am  | erican Express  | 09/08/2023        |
|                    | Vis | a               |                   |
| NOTES              | Ma  | stercard        |                   |
|                    | Dis | cover           |                   |
|                    | ont | patient         |                   |
|                    | Oth | ner             |                   |
|                    |     |                 |                   |
|                    |     |                 |                   |
|                    |     |                 |                   |
|                    |     |                 |                   |
|                    |     |                 |                   |
|                    |     |                 |                   |
|                    |     | _               |                   |

Next, make sure that your card reader device is on and synced to your iOS device. If it's not, the following error

## screen will notify you.

| 6:38 AM Fri Sep 8  |                 |                     |        | ৰ হু 100% 💼       |
|--------------------|-----------------|---------------------|--------|-------------------|
| Cancel             |                 |                     |        | Pay with DrChrono |
| MALCOLM MALIK A. X | Cancel          | Malcolm Malik A. X  | Charge |                   |
|                    |                 |                     |        | \$50              |
| Payment Method     |                 |                     |        | DrChrono Payments |
| Line Item          |                 | No Reader Connected |        | None              |
| Payment Date       |                 | Connect to reader   |        | 09/08/2023        |
| NOTES              |                 |                     |        |                   |
|                    |                 |                     |        |                   |
|                    | OTHER PAYMENT O | PTIONS              | _      |                   |
|                    | Card on File    |                     | >      |                   |
|                    | Credit Card     |                     | >      |                   |
|                    |                 |                     |        |                   |
|                    |                 |                     |        |                   |
|                    |                 |                     | -      |                   |
|                    |                 |                     | (Q)    |                   |
|                    |                 |                     |        |                   |
|                    | 14              |                     |        |                   |

It's best practice to click on the blue gear icon in the bottom right and select Connect to Reader Automatically.

| 6:38 AM Fri Sep 8  |                       |                    |                         |                   |
|--------------------|-----------------------|--------------------|-------------------------|-------------------|
| Cancel             |                       |                    |                         | Pay with DrChrono |
| MALCOLM MALIK A. X | Cancel                | Malcolm Malik A. X | Charge                  |                   |
|                    |                       |                    |                         | \$50              |
| Payment Method     |                       |                    |                         | DrChrono Payments |
| Line Item          | No                    | Reader Connected   | •                       | None              |
| Payment Date       |                       | Connect to reader  |                         | 09/08/2023        |
| NOTES              |                       |                    |                         |                   |
|                    | OTHER PAYMENT OPTIONS |                    |                         |                   |
|                    | Card on File          |                    | >                       |                   |
|                    | Credit Card           |                    | >                       |                   |
|                    |                       |                    |                         |                   |
|                    |                       |                    | Connect to Reader Autor | natically         |
|                    |                       |                    |                         |                   |
|                    |                       |                    | _                       |                   |

When your iOS device has found and begun connecting to your card reader, the following screen will notify you.

| 6:38 AM Fri Sep 8  |                  |                                     |              | 중 100% 🔜          |
|--------------------|------------------|-------------------------------------|--------------|-------------------|
| Cancel             |                  |                                     |              | Pay with DrChrono |
| MALCOLM MALIK A. X | Cancel           | Malcolm Malik A. X                  | Charge       |                   |
|                    |                  |                                     |              | \$50              |
| Payment Method     |                  | ste                                 |              | DrChrono Payments |
| Line Item          | 976-             |                                     |              | None              |
| Payment Date       |                  |                                     | 09/08/2023   |                   |
| NOTES              | Turn on you      | ur reader and place it near your mo | bile device. |                   |
|                    | OTHER PAYMENT OP | TIONS                               |              |                   |
|                    | Card on File     |                                     | >            |                   |
|                    | Credit Card      |                                     | >            |                   |
|                    |                  |                                     | ©            |                   |

When your card reader has successfully synced to your iOS device, the following screen will notify you.

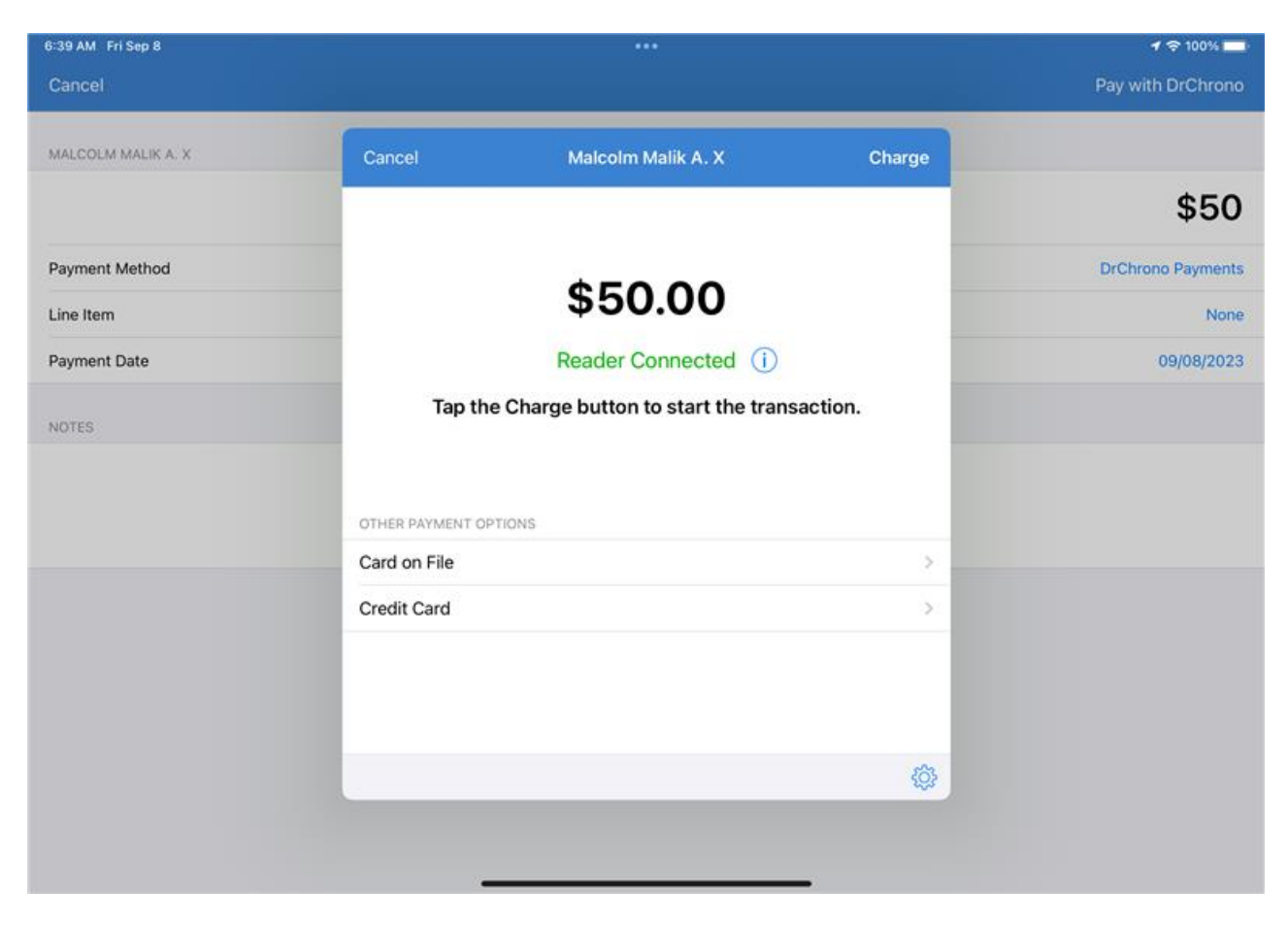

Tap the **Charge** button to begin the transaction.

| 6:39 AM Fri Sep 8  |                       |                                                      |        | ৰ হু 100% 💼       |
|--------------------|-----------------------|------------------------------------------------------|--------|-------------------|
| Cancel             |                       |                                                      |        | Pay with DrChrono |
| MALCOLM MALIK A. X | Cancel M              | lalcolm Malik A. X                                   | Charge |                   |
|                    |                       |                                                      |        | \$50              |
| Payment Method     |                       |                                                      |        | DrChrono Payments |
| Line Item          | 5                     | 50.00                                                |        | None              |
| Payment Date       | Re                    | ader Connected (j)                                   |        | 09/08/2023        |
| NOTES              | Tap the Charge        | b Stripe M2                                          |        |                   |
| NOTO:              | OTHER PAYMENT OPTIONS | Serial Number<br>STRM26214171146<br>Battery<br>8.00% | - 11   |                   |
|                    | Card on File          |                                                      |        |                   |
|                    | Credit Card           |                                                      | >      |                   |
|                    |                       |                                                      |        |                   |
|                    |                       |                                                      |        |                   |
|                    |                       |                                                      |        |                   |

Next, you will be prompted to swipe/insert/tap a credit card.

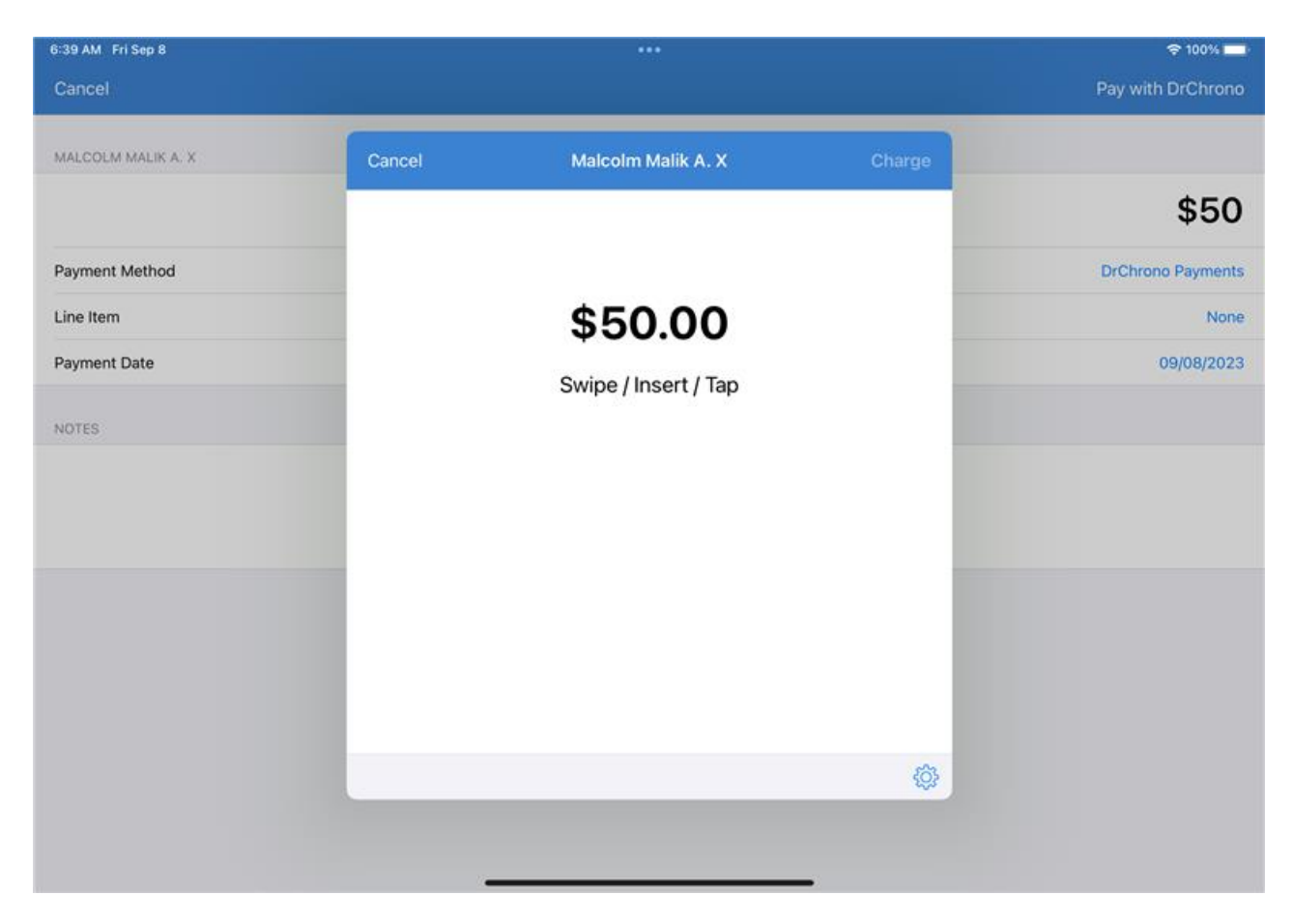

Once the card has been successfully read, you will be prompted to remove the credit card.

| 6:39 AM Fri Sep 8  |        |                    |        | 중 100% 🔲          |
|--------------------|--------|--------------------|--------|-------------------|
| Cancel             |        |                    |        | Pay with DrChrono |
|                    |        |                    |        |                   |
| MALCOLM MALIK A. X | Cancel | Malcolm Malik A. X | Charge |                   |
|                    |        |                    |        | \$50              |
| Payment Method     |        |                    |        | DrChrono Payments |
| Line Item          |        | Siz.               |        | None              |
| Payment Date       |        | Remove Card        |        | 09/08/2023        |
| NOTES              |        |                    |        |                   |
|                    |        |                    |        |                   |
|                    |        |                    |        |                   |
|                    |        |                    |        |                   |
|                    |        |                    | _      |                   |
|                    |        |                    | _      |                   |
|                    |        |                    | _      |                   |
|                    |        |                    | (¢)    |                   |
|                    |        |                    |        |                   |
|                    |        |                    |        |                   |

If the transaction is successful, the following screen will notify you.

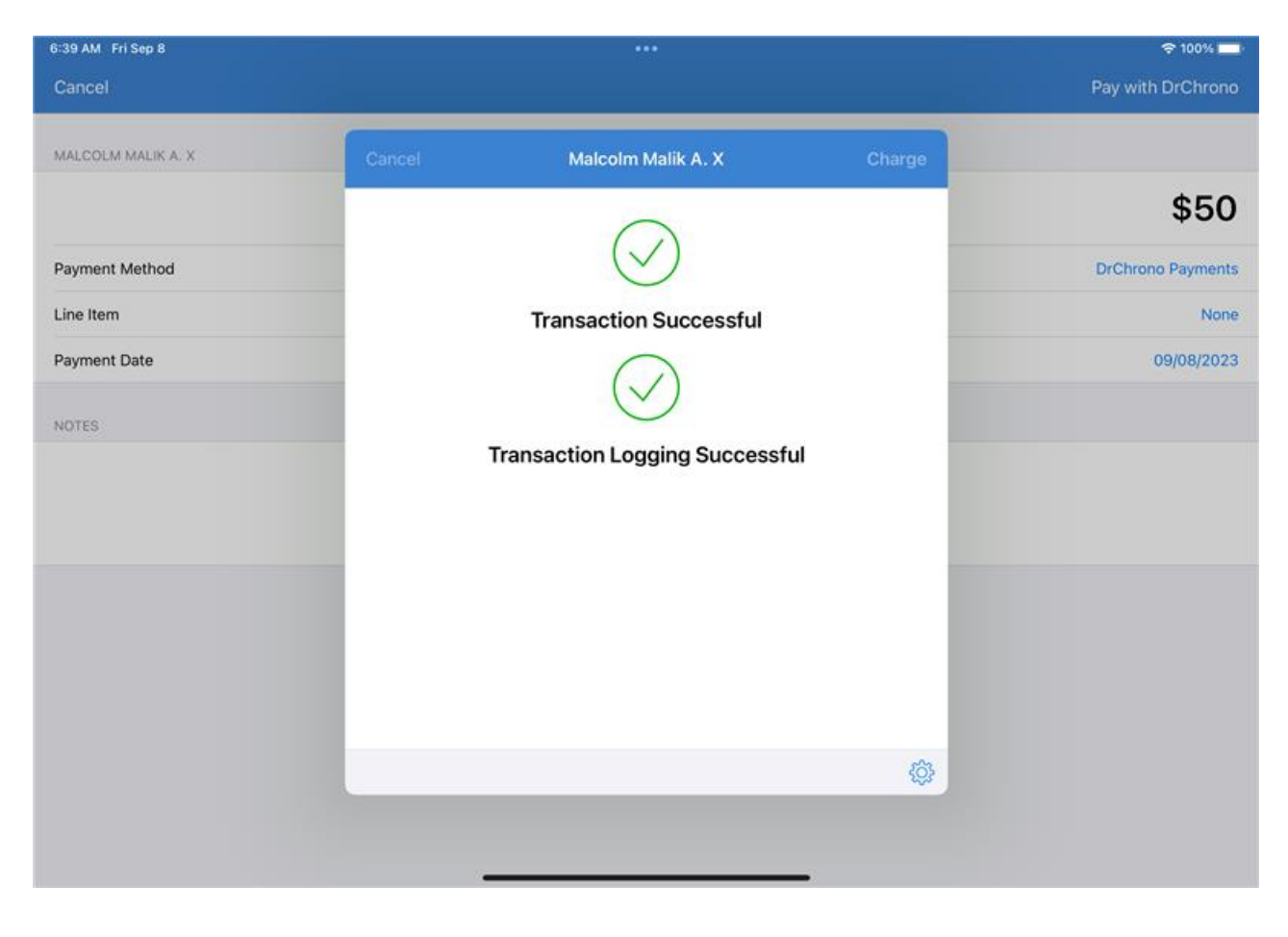